## Microsoft Surface Book 3

Getting Started with Microsoft's Out of Box Experience (OOBE)

## Getting Started: Microsoft Out of Box Experience

- For optimal setup conditions the Surface Book should be plugged into power before beginning.
- The setup process requires internet, so make sure that you have access to either a wired or wireless network before beginning. If using wireless you will be prompted to select and join in step 4.
- The Surface Book is pre-assigned to your WVSOM Office 365 user account.
  - > Your name should be displayed at the first login screen.
- Anytime you are prompted for a username you will enter your FULL WVSOM EMAIL ADDRESS.
- The applications and web shortcuts needed for class have been pre-provisioned to the device, and to your user account.
  - Installation begins after login
  - The time it takes to complete depends upon your internet connection. Do not be alarmed if it takes several hours.

#### Let's Get Started!

#### Device Setup Process: Steps 1-3

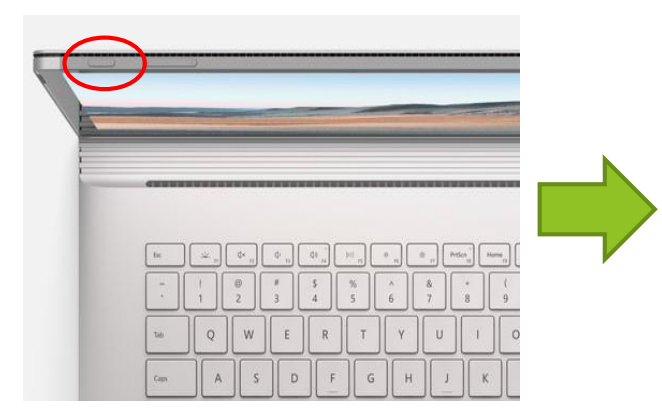

1. Power On

# 

2. Select Keyboard Layout 3. Secondary Keyboard (If none hit Skip)

Attiget

Do you want to add a second keyboard layout?

## Device Setup Process: Steps 4 & 5

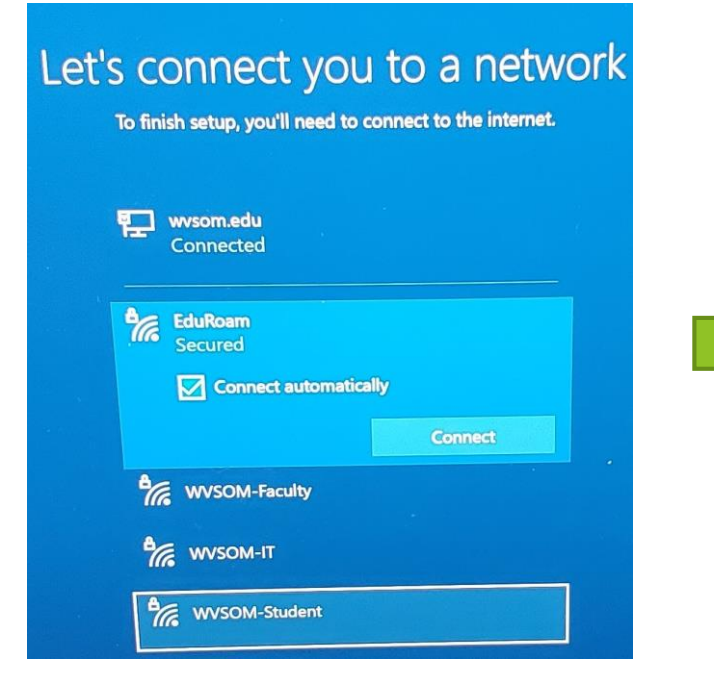

- 4. Connect to Internet:
  - Wired connection OR
  - Wireless connection at

your location.

| Hi Pauley, I | Kathy! | Welcome t  | to WV  | School of |
|--------------|--------|------------|--------|-----------|
|              | Osteo  | pathic Mec | dicine |           |

| Password         |  |
|------------------|--|
| Forgot password? |  |
|                  |  |
|                  |  |
|                  |  |

5. Enter Email Password

\*\*\*Your name should be Displayed at the top of this Page.

#### **Monitor Setup Process**

#### Setting up your device for work

This could take a while and your device may need to reboot...

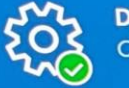

Device preparation Show details Complete

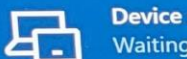

**Device setup** Waiting for previous step to finish

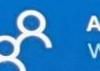

Account setup Show details Working on it...

Remember...this can take time, so please be patient. Computer will restart several times during the process.

#### **Desktop View after Configuration**

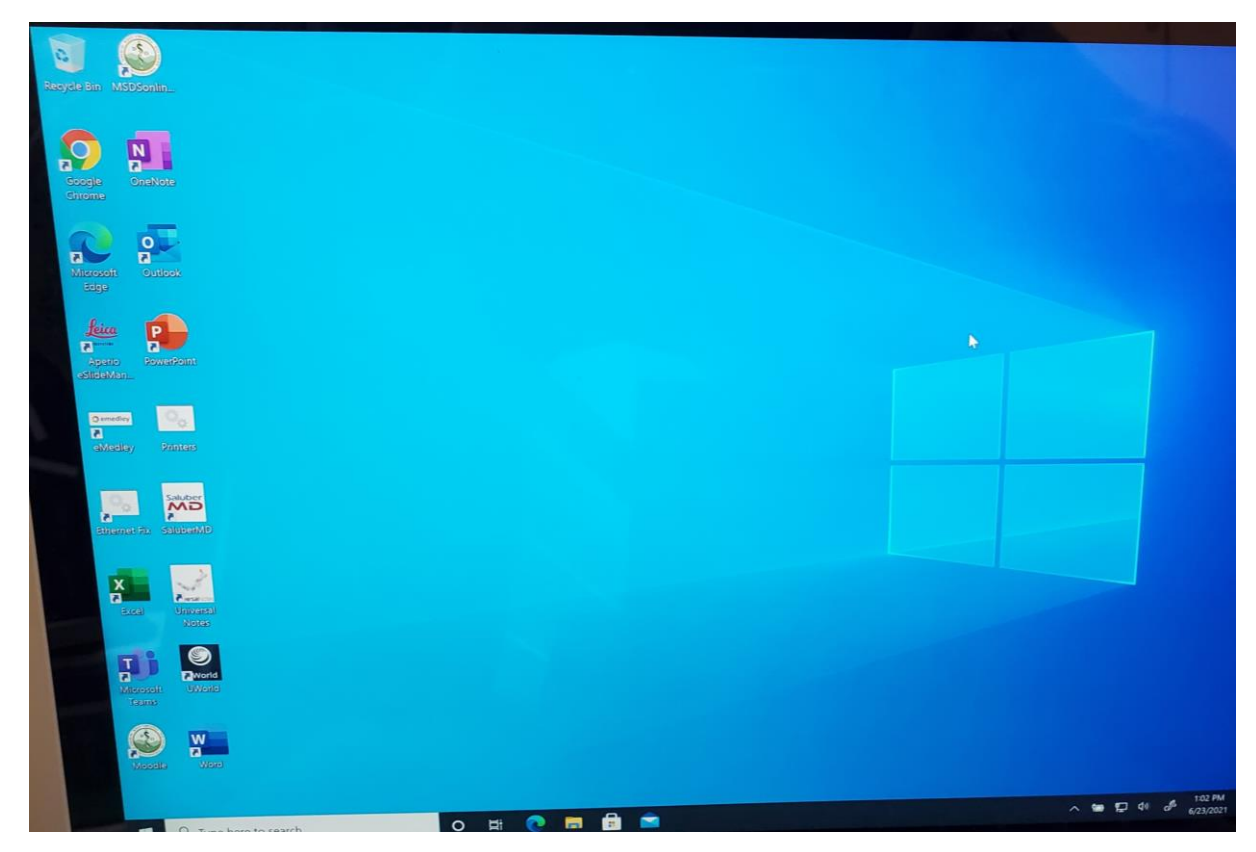

\*\*\*Once you get the 1<sup>st</sup> desktop with the blue Windows background, restart the Surface Book to complete the process.

#### Final Desktop View after Restart

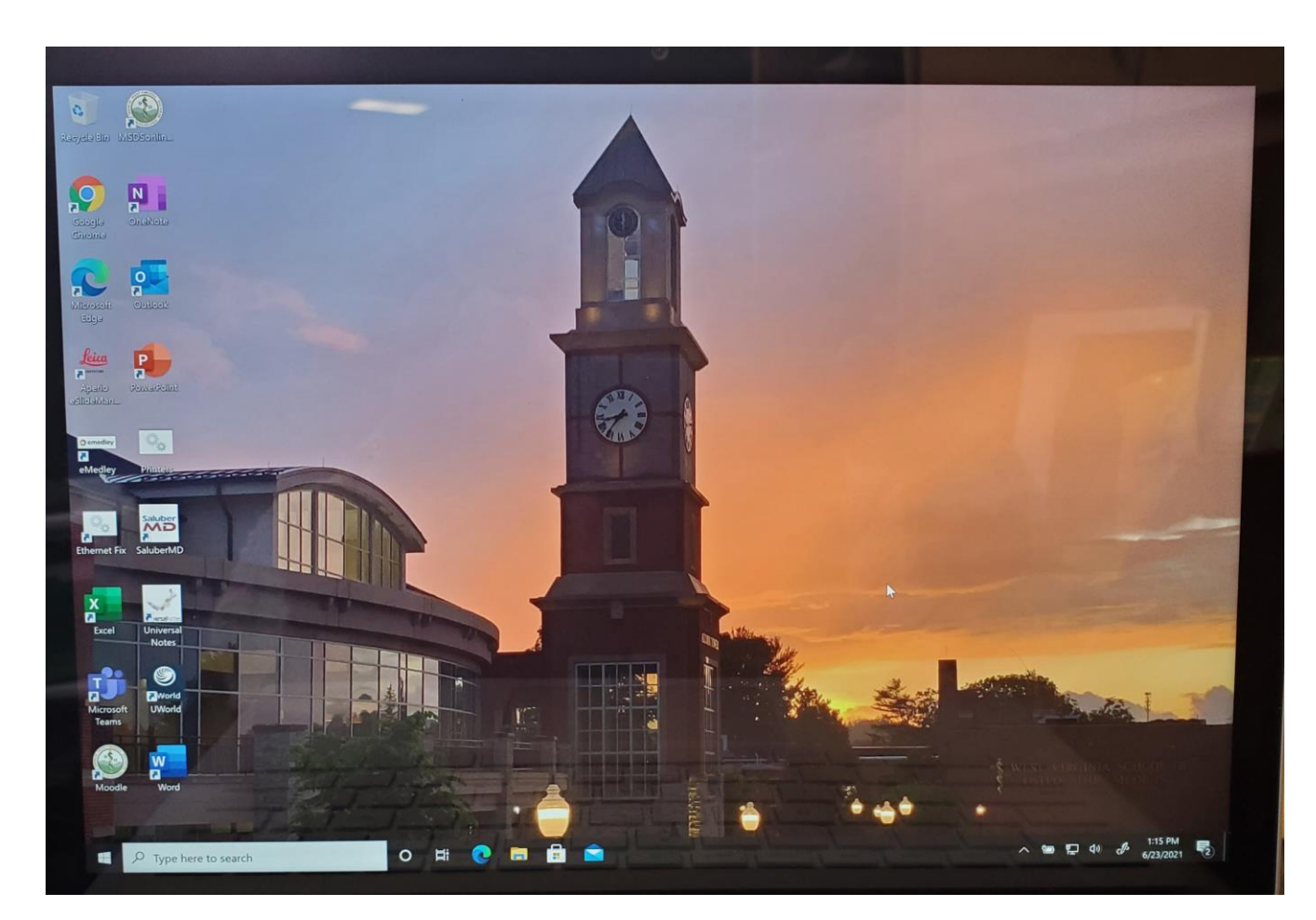